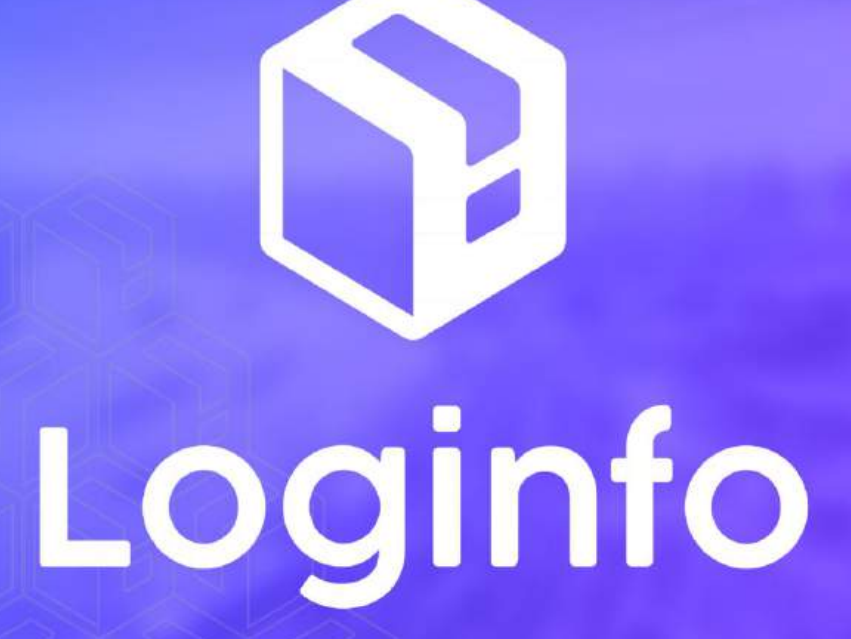

Janeiro/2025

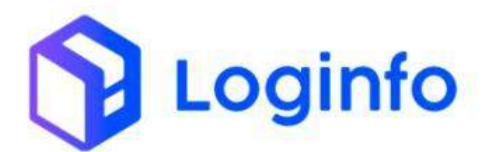

#### **SUMÁRIO**

| 1. | SOLIC | CITAÇÃO DE SERVIÇOS                   | 3 |
|----|-------|---------------------------------------|---|
|    | 1.1   | Ficha de Solicitação de Serviço - FSS | 3 |
|    | 1.1.1 | DAPE                                  | 6 |
|    | 1.2   | FSS ΑυτοΜάτιςο                        | 8 |
|    | 1.2.1 | Cadastro de Natureza de carga         | 8 |
|    | 1.2.2 | Execução de OS de descarga            | 9 |
|    |       |                                       |   |

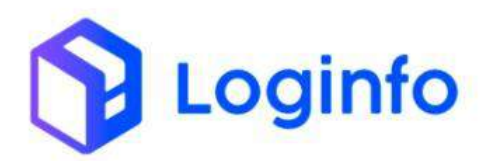

# 1. Solicitação de Serviços

O presente manual tem por objetivo facilitar o registro e o acompanhamento de solicitações de serviços no modal aéreo através do sistema Loginfo. Para isso, acesse o sistema, informe seu usuário e senha e siga os passos detalhados neste manual.

#### 1.1 Ficha de Solicitação de Serviço - FSS

A Ficha de Solicitação de Serviço é um documento que registra as informações do serviço que será realizado, como nome do cliente, número do documento e serviço realizado. Para cadastrar uma FSS, acessar o menu:

| Fraport                     |                         |                   |              |                           |           | Consultas          |
|-----------------------------|-------------------------|-------------------|--------------|---------------------------|-----------|--------------------|
| + was -                     |                         |                   |              |                           |           |                    |
| Cornercial     €            |                         |                   |              |                           |           |                    |
| 📾 Estruturas Armazenagem 🤞  |                         |                   |              |                           |           |                    |
| 🛍 Documentação de Entrada 🖌 | Documentação de Entrada | Liberações Di     |              | Controle de Gate          |           | Descarga (Gate In) |
| 🗭 Controle de Portaria 🤞    |                         |                   |              |                           | <b>~~</b> |                    |
| 🚳 Operational 🗸 🗸           | 0                       | Acessar           | Acessar      | Ø                         | Acessar   | 0                  |
|                             |                         | -                 |              |                           |           |                    |
| 🖩 Processos 👻               | Carga (Gate out)        | Ordem Ser         | riço Interna | Movimentações de Estoques |           |                    |
| 📓 OS Pendentes - Descarga   |                         |                   |              |                           |           |                    |
| OS Pendentes - Carga        | 0                       | Acessar           | Acessar      | 0                         |           |                    |
| Gerar OS Interna            | Faturament              | o x Baixas        |              | Entradas                  | Dia       |                    |
|                             | v                       |                   | T Més Atual  | *                         |           |                    |
| Reabrir/Cancelar OS         |                         |                   | 2.           |                           |           |                    |
| Etiquetas                   |                         | 100               | 1            |                           |           |                    |
| 🗰 Entrega de carga - Mantra | 8 9 10 11 12            | 13 16 17 18 19 24 | 26 2         |                           |           |                    |
| FSS FSS                     | E Faturado              | Baixado           |              | Entrad                    | as        |                    |
| OS Conferência Fisica       | Real of the             |                   |              |                           |           |                    |
| 🖩 Movimentações             |                         |                   |              |                           |           |                    |
| Kamila<br>cortunacione      | foly some of the f      |                   |              |                           |           |                    |

WMS/ Operacional/ Processos/ FSS

Clicar no botão "Cadastrar Ficha Faturamento":

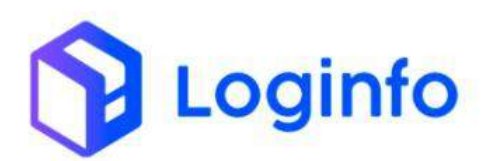

| Ficha Fatur        | amentos     |                                                    |                |                   |                                                  |                           |                     |                        | Cadestrar D   | ictus Talas |
|--------------------|-------------|----------------------------------------------------|----------------|-------------------|--------------------------------------------------|---------------------------|---------------------|------------------------|---------------|-------------|
| Filtros 🔹          |             |                                                    |                |                   |                                                  |                           |                     |                        |               |             |
| Columas            |             |                                                    |                |                   |                                                  |                           |                     |                        |               |             |
| Namero             | Solicitante | Clerts                                             | Valor<br>Total | Tipo<br>Pagamento | Servéços                                         | Status                    | Aprovado Por        | Data                   | Tipo          | Açi         |
| 248706008068703    | 1           |                                                    | HS<br>1.300,00 | A VIETA           | Armasenar Entradas Filicas                       | Aprevado                  | Romite des Santos   | 31/12(20)4<br>12(85:56 | Com<br>Catga  | - *         |
| 2400000001702      |             |                                                    | H\$ 08.97      | AWISTA            | CARREGAMENTO DU DESCARREGAMENTO DE<br>ADRONAVITS | Aguardando<br>Aprovação   |                     | 16/12/2024<br>14:39:08 | Com<br>Carga  | <i>N</i> 2  |
| 2x0006000013701    |             |                                                    | R\$ 88,91      | A VISTA           | CARREGAMENTO DU DESCARREGAMENTO DE<br>AERONAVES  | Aguardento<br>Aprovação   |                     | 14/13/2034<br>15:48:58 | Com<br>Cargo  | - 44        |
| 24000000013700     |             |                                                    | R5 88.91       | A VISTA           | CARREGAMENTO DU DESCARREGAMENTO DE<br>AERONAVES  | Aguardando<br>Apróvação   |                     | 13/12/2024<br>14:48:59 | Coin<br>Cargo |             |
| 2/00/00/00/13699   |             |                                                    | 83.05,01       | A VISTA           | CARREGAMENTO DU DESCARREGAMENTO DE<br>AERONAVES  | Aguantiando<br>Aprovação  |                     | 13/12/2024<br>13:48:42 | Com<br>Cetge  | - 44        |
| 2400000003698      |             | TECNO INDUSTRIA E COMERCIO DE<br>COMPUTADORES LIDA | H\$ 88.91      | AVISTA            | CARREGAMENTO DU DESCARREGAMENTO DE<br>AERONAVES  | Aprovado                  | Kamila des Santos   | 13/12/2024<br>11:28:00 | Com<br>Cargos | 14          |
| 5400 0000000 56/97 | Melle LINNE | LOGINFO TEONOLOGIA DA INFORMACAD LEDA              | A\$ 08.01      | CORRENTITYA       | CARREGAMENTO DU DESCARREGAMENTO DE<br>AERONAVES  | Aprovado                  | stavella des Santos | 13/12/2024<br>09:47:32 | com<br>Cargo  | ~           |
| 24000000003636     |             |                                                    | R\$ \$8.51     | A VIETA           | CARREGAMENTO DU DESCARREGAMENTO DE<br>AERONAVES  | Aguardando<br>Aprovação   |                     | 13/12/2024<br>89:19:18 | Com<br>Cargo  | - AC        |
| 24000000013685     |             |                                                    | R\$ 88.91      | A VIETA           | CARREGAMENTO DU DESCARREGAMENTO DE<br>AERONAVES  | aguardando<br>Aprovação   |                     | 13/12/2024<br>08:52:29 | Com<br>Cargo  | - 10        |
| 24000000003694     |             |                                                    | MS-68.51       | A VISTA           | CARREGAMENTO DU DESCARREGAMENTO DE<br>AERONAVES  | Aguardando<br>Aprovação   |                     | 13/12/2024<br>88:25:52 | Com<br>Catgo  | - 14        |
| 74000000013653     |             |                                                    | R\$ 68.11      | A VISTA           | CARREGAMENTO DU DESCARREGAMENTO DE<br>AERONAVES  | Aguardando<br>Aprilicação |                     | 12/12/2024<br>32:32:08 | Conv<br>Corps | - 44        |
| 24000000003892     |             | LOGINARI TECNOLOGIA DA INFORMAKAD                  | #\$ 88.b1      | COMPENTISTA,      | CARREGAMENTO OU DESCARREGAMENTO DE ACERCIMINES   | Aprovado                  | Kamka des Sancos    | 12/12/2024             | com           | 447         |

Preencha os campos:

- Tabela de Preço: Informe qual tabela será aplicada ao serviço;
- Cliente: Nome do cliente;
- Solicitante: Quem está solicitando;
- Representante: Sempre estará vinculado ao cadastro do cliente.
- House: Informe o número do documento caso o serviço seja atrelado a uma carga;
- Serviço: Informe qual serviço será realizado e clique no botão verde ao lado do serviço;

| Cathleand / TichaFaturamentes  Adicionar Ficha Faturamento  Tabele de Prece  Teories (0101/2022 / 31/12/02/24)  Cateles  Strategy 2 2 2 2 2 2 2 2 2 2 2 2 2 2 2 2 2 2 2 | oletanna                    | Late Table (al           | Constitue 2 |
|----------------------------------------------------------------------------------------------------|-----------------------------|--------------------------|-------------|
| tentum redulto teledatado •                                                                                                    | teenham againsi telekaonatu | Kenhurlingetes lahoonada |             |
| Sendor um documente  Pendor  Pendor  Pendor  Sendor  Posee  Posee  Pose  Pose  Pose  Pose  Pose  Pose  Pose  Pose Pose                                                  | Numståde Valer Undare       | Valor Tatal A            | a           |
| lique em Gerar para gerar a                                                                                                    | FSS:                        |                          |             |
|                                                                                                    |                             |                          |             |

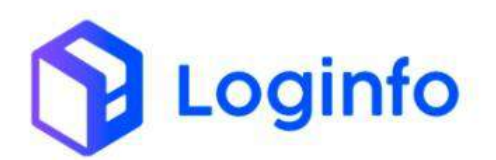

| Tabela de Preços   |                     |     |                              |                |                                                  |            |
|--------------------|---------------------|-----|------------------------------|----------------|--------------------------------------------------|------------|
| Table 6101/01/01   | 122 - 31712/20293 · |     |                              |                |                                                  |            |
| Cliente            |                     |     | Solicitante                  |                | Representante                                    |            |
| Aventum registra a | ebicdionado.        | 14  | kwolium segatra teletionada. |                | <ul> <li>Nerkrum registro selectorado</li> </ul> |            |
| Observação         |                     |     |                              |                |                                                  |            |
| 10.15              |                     |     |                              |                |                                                  |            |
| HOUTE              |                     |     |                              |                |                                                  |            |
| Sevendore um daca  | mento               |     |                              |                |                                                  |            |
| Serviçu            |                     |     |                              |                |                                                  |            |
| Armadenar Entrad   | an Philoppi         | · • |                              |                |                                                  |            |
| Serviço            | House               |     | Quantidade                   | Valur Unitário | Valor 1                                          | latal Ação |
|                    |                     |     |                              |                |                                                  |            |
|                    |                     |     |                              |                |                                                  |            |

A ficha estará disponível para consulta na listagem de FSS:

| Ficha Fatura<br>Filtros (*) | amentos     |                                                      |                  |             |                                                  |                             |                    |                         |                |              |
|-----------------------------|-------------|------------------------------------------------------|------------------|-------------|--------------------------------------------------|-----------------------------|--------------------|-------------------------|----------------|--------------|
| Filtros (*)                 |             |                                                      |                  |             |                                                  |                             |                    |                         | Codestructo    | i he faithir |
|                             |             |                                                      |                  |             |                                                  |                             |                    |                         |                |              |
| Columa                      |             |                                                      | Mater            | Time        |                                                  |                             |                    |                         |                |              |
| Námero                      | Solicitante | Clientu                                              | Total.           | Pagamento   | Serveços                                         | Status                      | Aproxado Por       | Data                    | TIDO           | AU           |
| 24000030003703              |             |                                                      | R\$:<br>1.000.00 | A VISTA     | Armazonar Entradas Hoicas                        | Aprovado                    | Karrila des Santos | 31/12/2024<br>12:4656   | Colli<br>Corga | - 40         |
| 240000200003762             |             |                                                      | ¥\$88.91         | a vista.    | CARREGAMENTO DU DESCARREGAMENTO DE<br>AERONAVES  | Aguattiandu<br>Aprovação    |                    | 16/12/2004<br>14/35/00  | Com<br>Cargo   | 1            |
| 240000000003701             |             |                                                      | 85.98,91         | A.VI57A     | CARREGAMENTO DU DESCARREGAMENTO DE<br>AIRONAVES  | Aguantiancio<br>agrenivação |                    | 16/12/3024<br>11:0858   | Com<br>Cargo   | 4            |
| 240000000003708             |             |                                                      | 8\$ (88.9)       | A VISEA     | CARREGAMENTO OU DESCARREGAMENTO DE<br>AERONAVES  | Agua islanda<br>Agimweçan   |                    | 13912/2004<br>14:4959   | Com<br>Cargo   | . ^          |
| 240000300003696             |             |                                                      | 55.03.91         | A M57A      | CARREGAMENTO DU DESCARREGAMENTO DE<br>ADTONAVES  | Aguardaridos<br>Agreneção   |                    | 13/12/2024              | Corre<br>Corgo | - 40         |
| 240000000003698             |             | TECNO INDUSTRIA E COMUNICIO DE<br>COMPUTADORES LITDA | 45.68.07         | AVEZA       | CARREGAMENTO DU DESCARREGAMENTO DE<br>ADRONAVITS | Aproxacio                   | Karrika dos Ennios | 13/12/2803              | Com<br>Carga   | ~            |
| 240000000003647             | MARKALDANA  | LOGINED TECNOLOGIA DA INFORMACIAO<br>ATEX            | R\$08,91         | CORRENTISTA | CARREGAMENTO DU DESCARREGAMENTO DE<br>AERONAVES  | Aprovado                    | Kemilia dos Santas | 13/12/2004<br>INE/722   | Com<br>Corgo   |              |
| 240000000003896             |             |                                                      | 85.83.97         | A VIEW      | CARREGAMENTO DU DESCARREGAMENTO DE<br>AERONAVES  | Aguardanda<br>Aprovação     |                    | 13/12/2604<br>08:15:18  | Com<br>Carga   |              |
| 240000300003095             |             |                                                      | 85/03.97         | A VEEDA     | CARREGAMENTO OU DESCARREGAMENTO DE<br>ARTONAVES  | Agraanthandia<br>Aprowepht: |                    | 13/13/302/3<br>DB:52:29 | Curr<br>Carge  | ~            |
| 240000000003934             |             |                                                      | 85.88.97         | AVEEA       | CARREGAMENTO DU DESCARREGAMENTO DE<br>AGRONAVES  | Aguardanes<br>Aproveção     |                    | 13P1202824<br>08:25:52  | Com<br>Corga   | - 14         |
| 2400900000003035            |             |                                                      | R\$-86.97        | AVIER       | CARREGAMENTO OU DESCARREGAMENTO DE<br>AERONAVES  | Aguardiando<br>Abrovação    |                    | 12/12/2024<br>22:52:08  | Com<br>Carga   | *            |

Para aprovar a FSS, clicar no botão "Ações" e selecionar a opção "Aprovar":

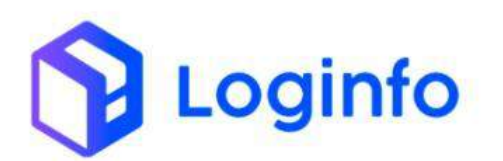

| nanosara 7 mi   | inar atur americos |                                                     |                |                   |                                                 |                           |                      |                          |                |                        |
|-----------------|--------------------|-----------------------------------------------------|----------------|-------------------|-------------------------------------------------|---------------------------|----------------------|--------------------------|----------------|------------------------|
| Ficha Fatu      | uramentos          |                                                     |                |                   |                                                 |                           |                      | 1                        | Callstore      | licha Fallan           |
| Filtros 🔹       |                    |                                                     |                |                   |                                                 |                           |                      |                          |                |                        |
| COLUMN          |                    |                                                     |                |                   |                                                 |                           |                      |                          |                |                        |
| Número          | Solciterte         | Ciente                                              | Valor<br>Total | Tipo<br>Pegamento | Serviços                                        | Status                    | Aprovedo Por         | Deta                     | Tipo           | -                      |
| 24000000000371  | 01                 |                                                     | HS<br>1.000,01 | ANETA             | Armenenar Entradas Fisicas                      | Aprovado                  | Kartrila clos Santco | 31/12/2024<br>12:46:56   | Corn<br>Carga  |                        |
| 24000000000325  | Ψ.                 |                                                     | miason         | Avera             | CARREGAMENTO OU DESCAREGAMENTO DE<br>AERONAVES  | Aguardanilio<br>Aprosação |                      | 16/12/2024<br>14:35:00   | com<br>Cerca   | 10                     |
| 24000000000321  | 01                 |                                                     | 03-88;91       | AVISTA            | CARREGAMENTO OU DESCARREGAMENTO DE<br>AERONAVES | Aguardando<br>Aprovação   |                      | 16/12/2026<br>11:48:58   | a a            | limprimit<br>Apacologi |
| 24000030000370  | 00                 |                                                     | 88.88.91       | AVETA             | CHINEGAMENTO OU DESCAINEGAMENTO DE<br>AERONAVES | Aguardarido<br>Aproxação  |                      | 13/12/2024<br>14:49:99   | CH A           | Cultur (               |
| 24000000000365  | 99:                |                                                     | R\$88.9±       | AVEIA             | CARREGAMENTO OU DESCARREGAMENTO DE<br>AERONAVES | Aguardando<br>Apronação   |                      | 13/12/2024<br>13:46:42   | Col.<br>Cerga  |                        |
| 2400000000391   | 18                 | TECHO INDUSTRIA E COMERCIO DE<br>COMPUTADORES LITON | n#85.91        | AWSTA             | CARREGAMENTO OU DESCAIREGAMENTO DE<br>AERONAVES | Aprivado                  | Karti ka dos Santos  | 15/12/2004<br>11:24:00   | Com<br>Cerpa   | 1.69                   |
| 24000000000369  | 97 WARKS LANA      | LOGINFO TECNOLOGIA DA INFORMACIO<br>L'IDA           | R\$ 88,91      | CORRENTISTA       | CARREGAMENTO OU DESCARREGAMENTO DE<br>AERONAVES | Aprovado                  | Kamila dos Santos    | 13/12/2024<br>09:x7/33   | Com<br>Carga   | - 1                    |
| 240000000000000 | 94.                |                                                     | H\$88.91       | AVETA             | CARREGAMENTO DU DESCARREGAMENTO DE<br>AERONAVES | Agualdanho<br>Aprovação   |                      | 13/12/2024<br>-09:15:18  | Com<br>Cerga   | 10                     |
| 24000000000365  | 95                 |                                                     | R\$88.91       | AVETA             | CARREGAMENTO OU DESCARREGAMENTO DE<br>AERONAVES | Aguardando<br>Aprovação   |                      | 13/12/2024<br>\$8:5,2:29 | Com<br>Conga   |                        |
| 24000000000355  | je:                |                                                     | #\$88.91       | AVETA             | CARREGAMENTO OU DESCARREGAMENTO DE<br>AERONAVES | Aguardando<br>Aprovação   |                      | 13/12/2024<br>0(025:52   | Com<br>Corpa   | 18                     |
| 24000000000355  | 93                 |                                                     | P\$-88,91      | A, VISTA          | CARREGAMENTO OU DESCARREGAMENTO DE<br>AERONAVES | Aguardando<br>Aprovação   |                      | 12/13/2024<br>22:32:08   | Corti<br>Carga | 1                      |
| 24000030000351  | 20                 | LOGINFO TECNOLOGIA DA INFORMACAD                    | R\$88.91       | CORRENTINTA       | CARREGAMENTO OU DESCARREGAMENTO DE              | Aprovado                  | Kamila dos Santos    | 12/12/202024             | Com            | - 14                   |

Após aprovada, é possível imprimir e excluir a FSS clicando no botão ações.

# 1.1.1 DAPE

O Demonstrativo de Apuração de Preço de Estadia é um documento utilizado para calcular e detalhar os valores cobrados pela permanência de mercadorias em um recinto alfandegado, considerando o tempo de estadia, tarifas aplicáveis e outras condições estabelecidas pelo operador do recinto.

Para acessar o DAPE gerado, basta acessar:

| Frapart                                                     |                                   | Cons                                | isultas |
|-------------------------------------------------------------|-----------------------------------|-------------------------------------|---------|
| 💼 Estruturas Armazenaigem 🤘                                 |                                   |                                     |         |
| 🛱 Documentação de Entrada 🖌                                 |                                   |                                     |         |
| 🗭 Controle de Portaria 🧃                                    | Documentação de Entrada           | Controle de Gate Descarga (Gate In) |         |
|                                                             |                                   | H                                   |         |
|                                                             | Azessar C                         | Acessar O Acessar O                 |         |
|                                                             |                                   |                                     |         |
|                                                             | Carga (Gate out)                  | Movimentações de Estoques           |         |
|                                                             | ₩a                                |                                     |         |
|                                                             | © Acessar C                       | Acessar O                           |         |
| Faturamento                                                 |                                   |                                     |         |
|                                                             | Faturamento x Baixas              | Entradas Dia                        |         |
|                                                             |                                   | T Měs Atual 🗸                       |         |
| Fechamento integração                                       |                                   | 15                                  |         |
|                                                             |                                   | 1                                   |         |
| - Dape com Carga                                            |                                   | е.                                  |         |
| 🖽 Dape sem Carga                                            | 8 9 10 11 12 13 16 17 18 19 24 26 | a                                   |         |
| <ul> <li>Simulador de Tarifas de<br/>Armazenagem</li> </ul> | Faturado Baixado                  | Entradas                            |         |
| Inventário                                                  |                                   |                                     |         |
| · Ar Simulati                                               |                                   |                                     |         |

WMS/ Financeiro/ Processos/ Faturamento

Para localizar um DAPE com carga atrelada, clicar em DAPE's com Carga:

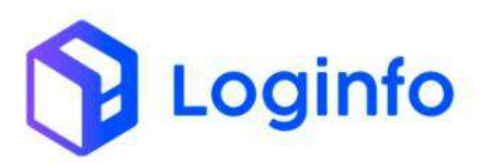

| h traodda   | Fatucartientice |                                        |                    |              |             |                     |                          |
|-------------|-----------------|----------------------------------------|--------------------|--------------|-------------|---------------------|--------------------------|
| Faturam     | entos           |                                        |                    |              |             | dates               | ann Larga 👘 (AVI-1's sen |
| Filtros 🛛 🖷 |                 |                                        |                    |              |             |                     |                          |
| -           |                 |                                        |                    |              |             |                     |                          |
| Tipo Doc    | Número Doc      | Cletts                                 | Tipo Fetu          | Date Entrada | Deta Coleta | Situação            | Açtes                    |
| Dr          | 5615285         | LOGINED TECNOLOGIA DA FUROIMACRO LIDA  | 04-AVISTA          | 15/12/2004   |             | faturamento Gerado. | DN.<br>CSediur           |
| DUE         | 24880623091276  | DC LONISTICE BRIGH, LYDN               | IJAR - CORRENTISTA | stir12/2024  |             | Taturamento Gerado  | DAC<br>Of Callier        |
| Di          | 203412365       | LOGINED TECNOLOGIA DA SJEDEMACKO LITIK | DAL-CORSENTRITA    | 36212/2024   |             | Taturamento Gerado. | Criverse                 |
| D           | 202412205       | LOGINIO ISCNOLOGIA DA BIFORMACIO LIDA  | DW - CORRENTIETA   | 26/12/2028   |             | faturamento Gerado  | uni<br>Gilaitar          |
| D           | 202412364       | LOGINFO TECHOLOGIA DA INFORMACIO LIDA  | DAE- CORRENTISTA   | 26/12/2024   |             | Feturamento Gerado  | DAT D                    |

Para localizar um DAPE sem carga, clicar no botão DAPE's sem Carga:

| nbboest / ! | Fatucamentos   |                                        |                   |              |             |                     |                        |
|-------------|----------------|----------------------------------------|-------------------|--------------|-------------|---------------------|------------------------|
| Faturam     | entos          |                                        |                   |              |             | CLARK'S             | in taga (AUVS or       |
| Filtros 🖉   |                |                                        |                   |              |             |                     |                        |
| COLUMN      |                |                                        |                   |              |             |                     |                        |
| Tipo Doc    | Número Doc     | Clerts                                 | Tipo Fetu         | Dete Entrade | Deta Coleta | Situiqão            | Açtes                  |
| DE          | 5615285        | LOGINED TECNOLOGIA DA RECOMACIAO LIDA  | 08-A951A          | 19/2/2014    |             | veluromento Gerado. | Citeditar<br>Citeditar |
| DUE         | 24080522091276 | DC LOGISTICE BANGL LTOX                | JAR - CORRENTISTA | 31/12/2024   |             | faturamento Genado. | DAR<br>Climiter        |
| Di          | 202112365      | LOGINES TECNOLOGIA DA INFORMACIO LIDIA | DA - CORSTRUCTA   | 36/12/2024   |             | Feluramento Gerado  | 04)<br>Di Cattore      |
| De          | 202412265      | LOGINED TECHNOLOGIA DA REFORMACIO LIDA | DA - CORRENTITA   | 26/12/2028   |             | Faturamento Genado  | DA<br>CS (ditor        |
| Di          | 202412264      | LOGINED TECHOLOGIA DA INFORMACIO LEDA  | DAE - CORRENTISTA | 26/12/2024   |             | Faturamento Gatado  | DAT .                  |

Também é possível visualizar o DAPE diretamente na tela de faturamento, clicando no botão DAPE, ao lado do faturamento desejado:

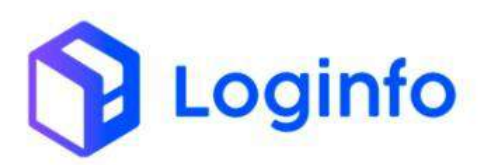

| Fatucamentos   |                                                                                                    |                                                                                                    |                                                                                                    |                                                                                                    |                                                                                                    |                                                                                                    |
|----------------|----------------------------------------------------------------------------------------------------|----------------------------------------------------------------------------------------------------|----------------------------------------------------------------------------------------------------|----------------------------------------------------------------------------------------------------|----------------------------------------------------------------------------------------------------|----------------------------------------------------------------------------------------------------|
| entos          |                                                                                                    |                                                                                                    |                                                                                                    |                                                                                                    | DAR'S                                                                                                    | INTERNAL INCLUSION                                                                                                    |
|                |                                                                                                    |                                                                                                    |                                                                                                    |                                                                                                    |                                                                                                    |                                                                                                    |
|                |                                                                                                    |                                                                                                    |                                                                                                    |                                                                                                    |                                                                                                    |                                                                                                    |
| Número Doc     | Claris                                                                                                    | Tipo Fatu                                                                                                    | Date Entrade                                                                                                    | Deta Coleta                                                                                                    | Situação                                                                                                    | Actim                                                                                                    |
| 961585         | LOGINED TECNOLOGIA DA FUEDIMACIO LIDA                                                                                                    | DAL-A VISTA                                                                                                    | 15/12/2024                                                                                                    |                                                                                                    | faturamento Genado                                                                                                    | DN -<br>Cheltar                                                                                                    |
| 34860623091276 | DC LOGISTICL BANKLUTOW                                                                                                    | IJAE - CORRENTISTA                                                                                                    | 31/12/2024                                                                                                    |                                                                                                    | Tatiaramento Gerado                                                                                                    | Destant<br>Destant                                                                                                    |
| 202212285      | LOGINED TECNOLOGIA DA INFORMACIO LITTA                                                                                                    | D.W. COBSTINUES                                                                                                    | 26212/2024                                                                                                    |                                                                                                    | Telucamento Gerado                                                                                                    | CH<br>Children                                                                                                    |
| 202112205      | LOGINIO TECNOLOGIA DA SIFORMACIO LIDA                                                                                                    | DAV - CORRENTINTA                                                                                                    | 26/12/2028                                                                                                    |                                                                                                    | faturamento Gerado                                                                                                    | UNI<br>CS (ditor                                                                                                    |
| 202412264      | LOGINED TECNOLOGIA DA INFORMACIAO LEDA                                                                                                    | DAE - CORRENTISTA                                                                                                    | 26/12/2024                                                                                                    |                                                                                                    | Faturamento Gerado                                                                                                    | DAT 0                                                                                                    |
|                | Futurementes           Entos           Sentos           Sentos           < | Nimero Doc         Cleane           641345         LocaneD TECNOLOGIA DA RECOMANCIAD LTDA           248802209178         DC LOCATICE BASISLICEDA           248802209178         DC LOCATICE BASISLICEDA           24880200178         LOCATICE DE COLOCATICE BASISLICEDA           2488020178         LOCATICE DE COLOCATICE BASISLICEDA           2488020178         LOCATICE DE COLOCATICE BASISLICEDA           2488020178         LOCATICE DE COLOCATICE BASISLICEDA | Nimero Doc         Caesa         Type Feb           6x1345         0x24403 TECNELOGIA DA RAFORMACIAD LITIA         BR VORRINTSTA           2488022001778         0x104490 TECNELOGIA DA RAFORMACIAD LITIA         BR CORRINTSTA           2488022001778         0x104490 TECNELOGIA DA RAFORMACIAD LITIA         BR CORRINTSTA           2488022001778         0x104490 TECNELOGIA DA RAFORMACIAD LITIA         BR CORRINTSTA           2488022001778         0x104490 TECNELOGIA DA RAFORMACIAD LITIA         BR CORRINTSTA           202412249         0x149400 TECNELOGIA DA RAFORMACIAD LITIA         DR CORRINTSTA           202412240         0x049400 TECNELOGIAR DA RAFORMACIAD LITIA         DR CORRINTSTA | Nimero Doc         Cleane         Tipo Fail         Data Enhania           641345         LocaneD TECNOLOGIA DA RECOMACIO LIDA         RAL- ANSTA         1912/2024           24881022091278         DE LOCUSTICI BASAL LIDA         RAL- ANSTA         1912/2024           202412245         LOCANED TECNOLOGIA DA RECOMACIO LIDA         RAL- CORRECTIONA         RAL- 2018           202412245         LOCANED TECNOLOGIA DA RECOMACIO LIDA         RAL- CORRECTIONA         RAL- 2018           202412245         LOCANED TECNOLOGIA DA RECOMACIO LIDA         RAL- CORRECTIONA         RAL- 2012           202412245         LOCANED TECNOLOGIA DA RECOMACIO LIDA         RAL- CORRECTIONA         RAL- 2012           202412245         LOCANED TECNOLOGIA DA RECOMACIO LIDA         RAL- CORRECTIONA         RAL- 2012           202412245         LOCANED TECNOLOGIA DA RECOMACIO LIDA         RAL- CORRECTIONA         RAL- 2012 | Nimero Doc         Cleane         Typo Patic         Data brinalia         Defa Colena           5613365         Coleneo TECNOLOGIA DA RECOMACIO LEDA         Data - AVELA         1317/20024         Defa Colena           248880220015778         Coleneo TECNOLOGIA DA RECOMACIO LEDA         Data - CORRENTSTA         361/20024         Sec.           202412205         Coleneo TECNOLOGIA DA RECOMACIO LEDA         Data - CORRENTSTA         361/20024         Coleneo TECNOLOGIA DA RECOMACIO LEDA           202412205         Coleneo TECNOLOGIA DA RECOMACIO LEDA         Data - CORRENTSTA         361/20024         Coleneo TECNOLOGIA DA RECOMACIO LEDA           202412205         Coleneo TECNOLOGIA DA RECOMACIO LEDA         Data - CORRENTSTA         361/20024         Coleneo TECNOLOGIA DA RECOMACIO LEDA           202412205         COLENEO TECNOLOGIA DA RECOMACIO LEDA         Data - CORRENTSTA         361/20024         Coleneo TECNOLOGIA DA RECOMACIO LEDA | Nimero Doc         Data Codes         Maxador         Maxador |

# 1.2 FSS automático

O FSS automático é gerado automaticamente no momento da descarga, de acordo com a natureza da carga informada pelo conferente.

#### 1.2.1 Cadastro de Natureza de carga

Para possibilitar a geração automática do FSS, a natureza da carga deve estar corretamente configurada. Para configurar a natureza da carga, acesse o menu:

| S Chaport                                                                      | Consultas                 |
|--------------------------------------------------------------------------------|---------------------------|
| 🖈 Dashboard e                                                                  |                           |
| 👪 Acesso 🧃                                                                     |                           |
| + mas -                                                                        |                           |
| Documentação de Entrada Liberações Documentais                                 | Controle de Gate          |
| 📾 Estruturas Armazenagem 🦿                                                     |                           |
| Documentação de Entrada -                                                      | Acessar O Acessar O       |
| Cadastros 🗸                                                                    |                           |
| Carga (Gate out) Ordem Serviço Interna                                         | Movimentações de Estoques |
| Tratamento de Cargas                                                           |                           |
| C Acessar O                                                                    | Acessar O                 |
| Cotação de Moedas     Faturamento x Balxas                                     | Entradas Dia              |
| 🕅 Regimes Aduanciros 🔍                                                         | T Mes Atual               |
| Naturezas de Carga                                                             | 20                        |
| Particulandades de                                                             | 3                         |
|                                                                                | 01                        |
| Faturado Balxado                                                               | Entradas                  |
| e controle de Portania                                                         |                           |
| We operational e                                                               |                           |
| Automation . Kamila                                                            |                           |
| en for Markelland<br>ps//m for wrs-hmilisitemaloginto.com.br/naturezas-cargas/ |                           |

WMS / Documentação de Entrada/ Cadastros/ Naturezas de Carga

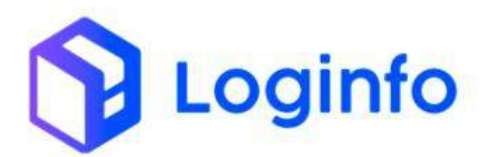

Para editar a natureza, clique no ícone de edição, ao lado da natureza desejada:

| Natu | rezas Cargas                             |        |          |           |         |                     | ional Materials Ca |
|------|------------------------------------------|--------|----------|-----------|---------|---------------------|--------------------|
|      |                                          |        |          |           |         |                     |                    |
| CB U | 46                                       |        |          |           |         |                     |                    |
| ID   | Descrição                                | Código | Perigosa | Perecivel | Status  | Gera Fss Automatico | Açõe               |
| N    | NORMAL                                   | NOR    | 440      | Mão       | Alko    | N30                 | 00                 |
| 2    | 02.Fk                                    | VAL    | hibo     | Não       | Ateo    | 8.80                |                    |
| 31   | Aleronave ne chao                        | 20A    | 1:20     | NGo       | Alko .  | Não                 | 00                 |
| 4    | Cargas relacionsdati no AWD              | à77    | Não      | Não       | Atleb   | Não                 | 00                 |
| 5    | Animats whole                            | ANT    | Não      | NGG       | AIN2    | não                 |                    |
| 0    | Fora des padróm                          | 86     | Pulles   | helict    | Abest   | 8.89                | 00                 |
| 2.1  | Padrilo de anticação de volume           | OUP    | Autor    | 14Dep     | ADVE    | 1.80                |                    |
|      | Carga exclusionerreme aetrea             | 040    | Rains.   | Nélu      | Alast   | Rao                 |                    |
| 5    | Mala diplom Mica                         | 5/P    | 1400     | NEW       | ADVE    | 1680                |                    |
| 10   | Conventions                              | 643    | hdui     | Nito      | Ative   | 150                 |                    |
| 11   | filme por revelar ounde revelado.        | 91L    | NGO .    | NØ0       | AtNO    | 1130                |                    |
| 12   | Cargo pesada (150kg ou mani, por volume) | HÊR    | Não      | Nõc       | Abro    | Não                 |                    |
| 12   | Ovo Securidado igaludurar                | Heg    | Ado.     | NGO       | Atho    | não                 |                    |
| 14   | Restos montais em inquife                | étast  | Niko     | hilio     | Atem    | Não                 |                    |
| 15   | Gada Laco.                               | 0      | Nilo     | 1430      | Alati   | sm                  | •0                 |
| 16   | Orgâce stom na sengue harrans            | LHO    | Niko     | hilio.    | Athr    | Não                 | 00                 |
| 17   | Material magnetizado                     | MAG    | 4400     | 1685      | Alwo    | NIO                 | 00                 |
| 18   | Munições de guerra                       | 48.9W  | Niko     | NBo       | John D. | Não                 |                    |
| 19   | Cargo perigosa em pequeixas quantidades. | NQ     | Sim      | N/Ic      | Alve    | N30                 |                    |
| 300  | iomis oure-istat                         | 100    | 1/20     | NBo       | Athro-  | h lo                |                    |

Verifique se o campo "Gera Fss Automático?" Está preenchido como Sim, e se existem serviços vinculados no campo "Serviço Vinculado", clique em Salvar para efetivar a operação:

| Darbheard / NaturezasCargas                                                                                                    |                                                                 |                                                | Consultation |
|----------------------------------------------------------------------------------------------------|-----------------------------------------------------------------|------------------------------------------------|--------------|
| Editor Naturezas Larga<br>Demole<br>NOMA,<br>Personi<br>150<br>Serviço Vinciado<br>Constanecimo ou otricalençarizato de Areonaujos | Código<br>NGIN<br>Bratina<br>A Xolon<br>Areas<br>Areas<br>Areas | Perigna     100     Gers Tex Accomitical     * | • • •        |
| 1.2.2 Execução de O                                                                                                    | S de descarga                                                   |                                                |              |

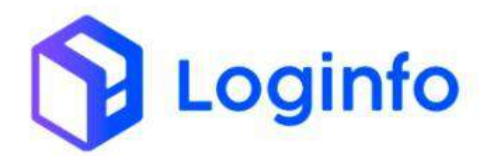

Ao salvar o item descarregado na tela de OS de descarga, o FSS é gerado automaticamente:

| 57                  | Section Comments                                                                                                    | Yearding B                                                                                                    |
|---------------------|----------------------------------------------------------------------------------------------------|----------------------------------------------------------------------------------------------------|
| 1973 B<br>144<br>14 |                                                                                                    |                                                                                                    |
|                     |                                                                                                    | The second second secon |
|                     | Contractmento Mastari (                                                                                                    |                                                                                                    |
|                     | anti-<br>international (Second Second Se | Gerar FSS<br>Sarágerado n říšs automático, desaja continuar/                                                                                                    |
|                     | Anne Annotation (1997)                                                                                                    | Lien Chdgo de Berras                                                                                                    |
|                     | Antice Conception     Antice Conception     Antice Conception                                                                                                    |                                                                                                    |
|                     |                                                                                                    |                                                                                                    |
|                     |                                                                                                    |                                                                                                    |

Caso não haja serviço vinculado à natureza da carga, sistema avisará o usuário no momento da descarga:

| 47-    | Suffree A. Newsterlä |                                                                                                    |
|--------|----------------------|----------------------------------------------------------------------------------------------------|
|        |                      |                                                                                                    |
|        |                      |                                                                                                    |
|        |                      |                                                                                                    |
|        |                      | Geração automática de FSS<br>Analuma selectimato não prissu um servo<br>envolado par la genção da Falo altanomenta.                                                                                                    |
| н<br>1 | Annual Inclusion     | (A) Street and Street and St |
|        |                      |                                                                                                    |
| e      |                      |                                                                                                    |

Caso já haja FSS atrelado ao House com o mesmo serviço, sistema apresentará uma mensagem informando o usuário de que FSS já existe e não irá gerar nova FSS:

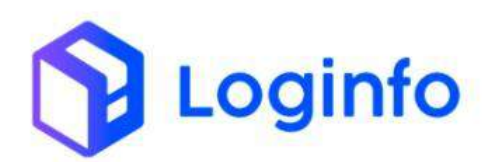

| 57  | Instituted $\lambda$ (period $\gamma$ = 0 |                                                                                                    |                        |        | 100 m |
|-----|-------------------------------------------|----------------------------------------------------------------------------------------------------|------------------------|--------|-------|
| A 4 | OS de Entrada <b>(C.)</b>                 |                                                                                                    |                        |        |       |
|     | Mare)<br>Antropage                        |                                                                                                    | Lintradas Risclar 🖸    |        |       |
|     |                                           |                                                                                                    | a training designs     |        |       |
| -   |                                           |                                                                                                    | (1)                    |        |       |
|     |                                           |                                                                                                    | ()                     | Anna I |       |
|     |                                           | Geração a                                                                                                    | automática de FSS      |        |       |
|     |                                           | 121 234521 6                                                                                                    | para a naturera NDRMAL |        |       |
|     | Without Street                            | and the second second s | - Codigo de Barras     |        |       |
| -   |                                           |                                                                                                    |                        |        |       |
|     | Mana completes                            |                                                                                                    |                        |        |       |
|     |                                           |                                                                                                    |                        |        |       |
|     |                                           |                                                                                                    |                        |        |       |
|     |                                           |                                                                                                    |                        |        |       |

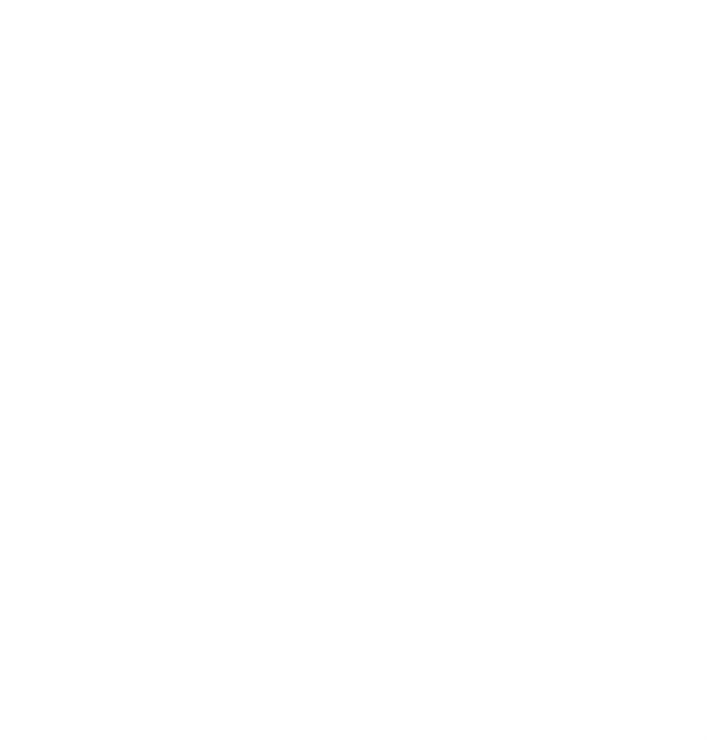